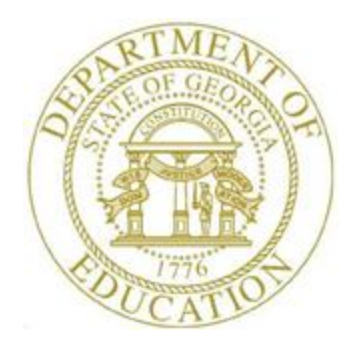

# PCGENESIS PAYROLL SYSTEM OPERATIONS GUIDE

1/10/2020

### Section I: Special Functions

[Topic 8D: Payroll Earnings History File Processing, V1.8]

### **Revision History**

|            | ►       |                                                               |             |
|------------|---------|---------------------------------------------------------------|-------------|
| Date       | Version | Description                                                   | Author      |
| 1/10/2020  | 1.8     | 19.04.00 – Add Federal Withholding and State Withholding      | D. Ochala   |
|            |         | information to the selection screen.                          |             |
| 04/02/2018 | 1.7     | 18.01.00 – Add Contract Months to the selection screen.       | D. Ochala   |
| 05/12/2016 | 1.6     | 16.01.00 – Update Logo and Footers.                           | S. Scrivens |
| 7/25/2013  | 1.5     | 13.02.00 – Update 'X' and 'Y' Process Type codes.             | D. Ochala   |
| 12/04/2012 | 1.4     | 12.04.00 – Add Section 125 Flag and the Account GHI           | D. Ochala   |
|            |         | Distribution % to the selection screen.                       |             |
| 10/11/2011 | 1.3     | 11.03.00 – Add Birth Date, Hire Date, Rehire Date, Term Date, | D. Ochala   |
|            |         | Sex Code and Marital Status to the selection screen.          |             |
| 05/24/2011 | 1.2     | 11.02.00 – Update menu screenshots.                           | D. Ochala   |
| 02/07/2011 | 1.1     | 10.04.01 – Add Employer OASDI and Medicare fields. Update     | D. Ochala   |
|            |         | screenshots.                                                  |             |
| 12/08/2010 | 1.0     | 10.04.00 – Create a new document for Payroll Earnings History | D. Ochala   |
|            |         | Data Export File Processing instructions.                     |             |

### **Table of Contents**

| Overview     |                                                |
|--------------|------------------------------------------------|
| Procedure A: | Earnings History Export2                       |
| Procedure B: | Earnings History Gross Pay Distribution Export |

### **Overview**

**Earnings History Export:** PCGenesis allows users to select fields from the earnings history data for export. Up to twenty (20) payroll deduction items may also be selected for inclusion in the export file. If payroll deductions are selected, the export file may contain multiple lines per employee, one line for each payroll deduction selected. The user may select Earnings History records based upon a date range, or based upon a payment type. Further, users may specify dollar amount, Social Security Number (SSN), and date formats for the results output.

**Earnings History Gross Data Distribution Export:** Use the export procedure as needed to create a financial analysis and projection spreadsheet of historical payroll payments. PCGenesis allows users to select pay distribution fields from earnings history for inclusion in the export file. The Earnings History Gross Pay Distribution Export can create multiple lines per employee, one line for each Gross Pay Type and Account Number selected. The user may select Earnings History records based upon a date range, based upon a payment type, or based upon the gross data type. The user may also wish to export information for a specific account, or partial account specification. Further, users may specify dollar amount, Social Security Number (SSN), and date formats for the results output.

Setting Employee Search Criteria: Refer to Section B: Payroll Update Processing, Topic 1: Setting/Clearing Employee Search Criteria for the instructions on setting search criteria filters to select specific employees for the export file. The search filters allow the user great flexibility in determining which employees are selected for the export. For example, employee records may be selected based upon the class code, number of contract months, work location, and more. The following export procedures allow utilization of the Search Criteria feature (F10 - Set filter condition): Export

procedures allow utilization of the Search Criteria feature ( $F^{10}$   $F^{10}$  – *Set filter condition*): Export Selected Payroll/Deduction Data, Earnings History Export, and Earnings History Gross Pay Distribution Export.

## **Procedure A: Earnings History Export**

| PCG Dist=8991 Rel=18.01.00 | 04/02/2018 PCW 001 SV C:\DEVSYS C:\SECOND                     | WHITE -  |
|----------------------------|---------------------------------------------------------------|----------|
|                            | Payroll System                                                | PAYMOOOO |
| FKey                       | Master Menu                                                   |          |
| 1 Payroll<br>2 Payroll     | Setup Menu<br>Update Menu                                     |          |
| <u>3</u> Payroll           | Check & Direct Deposit Menu                                   |          |
| 4 Annual<br>5 Monthly      | Reports Menu<br>//Quarterly/Fiscal/Biennial Reports Menu      |          |
| 8 Employ                   | ee Reports/Labels Menu                                        |          |
|                            | Display Description/Deduction/Annuity Menu<br>is History Menu |          |
| 11 Check F                 | Reconciliation Menu                                           |          |
| 13 Special                 | Functions Menu                                                |          |
| 20 File Dec                | prospization                                                  |          |
|                            | organization                                                  |          |
|                            |                                                               |          |
|                            |                                                               |          |
|                            |                                                               |          |
|                            |                                                               |          |
| Macture Userica            |                                                               | 15.03.00 |
|                            |                                                               |          |
|                            |                                                               |          |
| ction                      |                                                               |          |
|                            |                                                               |          |

#### The following screen displays:

Step

1

Step

| PCG Dist=8991 Rel=18.01.00 ( | 04/02/2018 PCW 001 SV C:\DEVSYS         | C:\SECOND | WHITE |                     |
|------------------------------|-----------------------------------------|-----------|-------|---------------------|
|                              | Payroll S                               | ystem     |       | PAYM0013            |
| FKey                         | Special Funct                           | ions Menu |       |                     |
| 1 Display/                   | Update Pav Schedules                    |           |       |                     |
| 2 Print Inv                  | alid Budget Accounts in Payroll         |           |       |                     |
| 3 Tax/With                   | nhaldina/Control Menu                   |           |       |                     |
| 4 Maintain                   | /Print State File Menu                  |           |       |                     |
| 5 Reset Pa                   | ayroll Amounts Menu<br>Macc Undate Menu |           |       |                     |
| 7 Delete E                   | mployee Menu                            |           |       |                     |
| 8 Payroll E                  | Export/Import Menu                      |           |       |                     |
|                              |                                         |           |       |                     |
|                              |                                         |           |       |                     |
|                              |                                         |           |       |                     |
|                              |                                         |           |       |                     |
|                              |                                         |           |       |                     |
|                              |                                         |           |       |                     |
|                              |                                         |           |       |                     |
|                              |                                         |           |       |                     |
|                              |                                         |           |       |                     |
| 1                            |                                         |           |       | <u>98 - 93 - 99</u> |
| naster list                  |                                         |           |       |                     |
|                              |                                         |           |       |                     |
| tion                         |                                         |           |       |                     |
| 0                            |                                         |           |       |                     |

| 2 | Select 8 | ( <b>F8</b> - Payroll) | Export/Import Menu). |
|---|----------|------------------------|----------------------|
|---|----------|------------------------|----------------------|

|      | C 11 |         |        | 1.   | 1     |
|------|------|---------|--------|------|-------|
| The  | tol  | lowing  | screen | disn | lavs. |
| 1110 | 101  | io wing | bereen | anop | augo. |

|    | PCG Dist=8991 Rel=12.03.01                                 | 12/04/2012 PCW 001     | C:\DEVSYS C:\SECOND      | WHITE               | _ <u>8</u> ×  |  |  |  |  |  |  |  |  |  |
|----|------------------------------------------------------------|------------------------|--------------------------|---------------------|---------------|--|--|--|--|--|--|--|--|--|
|    |                                                            | I                      | Payroll System           |                     | PAYM0016      |  |  |  |  |  |  |  |  |  |
|    | FKey                                                       | Payro                  | ll Export/Import Menu    |                     |               |  |  |  |  |  |  |  |  |  |
|    | Payroll                                                    | Gross Data Export      |                          |                     |               |  |  |  |  |  |  |  |  |  |
|    | 2 Payroll                                                  | Gross Data Import      |                          |                     |               |  |  |  |  |  |  |  |  |  |
|    | 3 Payroll                                                  | Deduction Export       |                          |                     |               |  |  |  |  |  |  |  |  |  |
|    | 4 Payroll                                                  | Deduction Import       |                          |                     |               |  |  |  |  |  |  |  |  |  |
|    | 5 Export S                                                 | Gelected Pavroll / Ded | uction / CPI Information |                     |               |  |  |  |  |  |  |  |  |  |
|    | 6 Import S                                                 | elected Payroll Inform | nation                   |                     |               |  |  |  |  |  |  |  |  |  |
|    | 7 Earnings History Export                                  |                        |                          |                     |               |  |  |  |  |  |  |  |  |  |
|    | - Earnings History Gross Pay Distribution Export           |                        |                          |                     |               |  |  |  |  |  |  |  |  |  |
|    | 9 Import New Employees - Batch Mode                        |                        |                          |                     |               |  |  |  |  |  |  |  |  |  |
|    | 10 Export New Hire File for Georgia Directory of New Hires |                        |                          |                     |               |  |  |  |  |  |  |  |  |  |
|    |                                                            |                        |                          |                     |               |  |  |  |  |  |  |  |  |  |
|    |                                                            |                        |                          |                     |               |  |  |  |  |  |  |  |  |  |
|    |                                                            |                        |                          |                     |               |  |  |  |  |  |  |  |  |  |
|    |                                                            |                        |                          |                     |               |  |  |  |  |  |  |  |  |  |
|    |                                                            |                        |                          |                     |               |  |  |  |  |  |  |  |  |  |
|    |                                                            |                        |                          |                     |               |  |  |  |  |  |  |  |  |  |
| M  | aster <sup>User</sup> list                                 |                        |                          |                     | 11.02.00      |  |  |  |  |  |  |  |  |  |
| F1 |                                                            |                        |                          |                     |               |  |  |  |  |  |  |  |  |  |
| р  | Action                                                     |                        |                          |                     |               |  |  |  |  |  |  |  |  |  |
|    | Select 7 (F7                                               | – Earnings Hist        | tory Export).            |                     |               |  |  |  |  |  |  |  |  |  |
|    |                                                            | 8                      |                          |                     |               |  |  |  |  |  |  |  |  |  |
|    | On the C:\ drive,                                          | create a folder        | entitled EXPORT          | Γ, or verify the fo | older exists. |  |  |  |  |  |  |  |  |  |
|    |                                                            |                        |                          |                     |               |  |  |  |  |  |  |  |  |  |

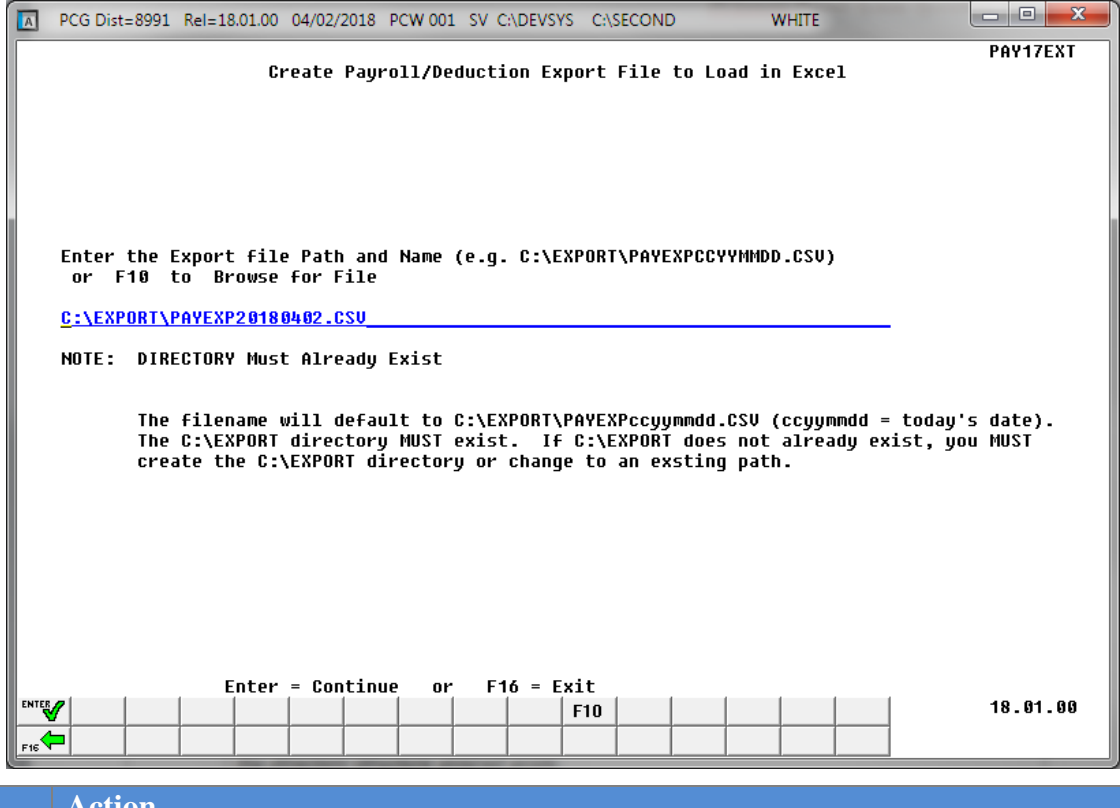

| Step | Action                                                                                                    |
|------|----------------------------------------------------------------------------------------------------|
| 5    | Verify C:\EXPORT\HISEXPCCYYMMDD.CSV, where <i>CCYYMMDD</i> identifies the calendar year, month and date, defaults in the Enter the Export file path and name field. Select <b>F10</b> (F10 - Browse for file) to locate the export file path and name manually. |
|      | <i>PCGenesis allows entries other than C:\EXPORT\HISEXPCCYYMMDD.CSV as long as the directory structure entered exists.</i>                                                                                                    |
|      | If the export file specified already exists, PCGenesis deletes the existing file before creating a new file with the new information.                                                                                                    |
| 6    | Select Enter - Continue).                                                                                                    |

| PCG Dist=8991 Rel=18.01.00 04/02/2018 PCW 001 SV C:\DEVSYS C:\SECOND WHITE                                                                                                    |   |
|----------------------------------------------------------------------------------------------------|---|
| Earnings History Export PAYPE500                                                                                                    |   |
|                                                                                                    |   |
| F10 to set selection criteria Filter not active                                                                                                    |   |
| <br>Enter period to be extracted: <u>1/01/2018</u> thru <u>12/31/2018</u>                                                                                                    |   |
| elect at least one have to evolute                                                                                                    |   |
| X       Issued checks       X       Adjustments       X       Non-taxable 3rd party sick         X       Voided checks       W-2 Adjustments       X       Taxable 3rd party sick                                                                                                    |   |
| Export sort order: © Employee Number<br>© Employee SSN                                                                                                    |   |
| C Employee Name (Lname Fname)                                                                                                    |   |
| Amount format: ③ Include Decimal (\$10.00 = 10.00)<br>○ No Decimal (\$10.00 = 1000)                                                                                                    |   |
| SSN format: ⓒ Alpha - 999-88-7777<br>○ Numeric - 999887777                                                                                                    |   |
| Date format: © MM/DD/CCYY<br>© CCYYMMDD                                                                                                    |   |
| History Item(s) Selected: 0 F4 to select HISTORY items                                                                                                    |   |
| Deduction(s) Selected: 0 F6 to select deductions                                                                                                    |   |
|                                                                                                    |   |
| lo Items Selected                                                                                                    |   |
| [V] = [V] = [V] |   |
|                                                                                                    |   |
|                                                                                                    |   |
|                                                                                                    | ٦ |
|                                                                                                    |   |

F10 – Set filter conditions

| Step | Action                                                                                                    |
|------|----------------------------------------------------------------------------------------------------|
| 7    | <b>To set specific search criteria:</b> Select $\mathbf{F10} - \mathbf{Set}$ filter condition). On the <i>Export Employee Master Data – Set Employee Selection Filter</i> screen, make the appropriate                           |
|      | selections and entries. Verify <i>"Filter conditions set."</i> displays. Selecting <b>FIG</b> – Exit) will return to the <i>Earnings History Export Selection Screen</i> .                                                       |
|      | <i>NOTE:</i> Do NOT select <b>EVEN</b> (Enter – Continue) at this point. Select employee earnings history items (F4 – Select HISTORY Items) and deductions (F6 – Select Deductions) first, before processing the export request. |
| 8    | Select F4 (F4 – Select History Items).                                                                                                    |

| A   | PCG      | 5 Dist=8                                                                                                    | 991                                                                                               | Rel=                                                                                                    | 19.0                                                                                                    | 4.00                  | 01/                        | 10/20                                                       | 20                                                                                        | PCG 0                                                                                                    | 01                                                                                                | SV                                                                                                    | C:\DI        | EVSYS        | C:\S                        | SECON                                                                                           | D                                                                                                    |                                                                                                    | WH   | IITE  |                      |                                                             |                                                                             | -                                                                                                    |                                                                                    |                                                                                 |             | $\times$ |       |
|-----|----------|----------------------------------------------------------------------------------------------------|---------------------------------------------------------------------------------------------------|----------------------------------------------------------------------------------------------------|----------------------------------------------------------------------------------------------------|-----------------------|----------------------------|-------------------------------------------------------------|-------------------------------------------------------------------------------------------|----------------------------------------------------------------------------------------------------|---------------------------------------------------------------------------------------------------|----------------------------------------------------------------------------------------------------|--------------|--------------|-----------------------------|-------------------------------------------------------------------------------------------------|----------------------------------------------------------------------------------------------------|----------------------------------------------------------------------------------------------------|------|-------|----------------------|-------------------------------------------------------------|-----------------------------------------------------------------------------|----------------------------------------------------------------------------------------------------|------------------------------------------------------------------------------------|---------------------------------------------------------------------------------|-------------|----------|-------|
|     |          |                                                                                                    |                                                                                                   |                                                                                                    |                                                                                                    |                       |                            |                                                             |                                                                                           | Earn                                                                                                    | ing<br>Se                                                                                         | js H<br>elec                                                                                                    | Hist<br>ct F | tory<br>ielo | Exp<br>Is                   | ort                                                                                             |                                                                                                    |                                                                                                    |      |       |                      |                                                             |                                                                             |                                                                                                    | P                                                                                  | AYPE                                                                            | E <b>50</b> | 5        |       |
|     |          | Enter                                                                                                    | r '}                                                                                              | x. 4                                                                                                    | For                                                                                                    | the                   | it                         | en t                                                        | to                                                                                        | be r                                                                                                    | epo                                                                                               | orte                                                                                                    | ed           |              |                             |                                                                                                 | F1                                                                                                    | l1=Se                                                                                                    | lect | t A1] | l, F                 | 12=[                                                        | Dese                                                                        | elec                                                                                                    | :t                                                                                 | A11                                                                             |             |          |       |
|     | Fe       | Cl<br>ansact<br>Cl<br>Cl<br>Chee<br>Number<br>Federa<br>Stat<br>Gl<br>AE<br>Pen<br>deral<br>State<br>Pay<br>Work | heck<br>tior<br>Pay<br>heck<br>ck r<br>cal s<br>te s<br>te s<br>te s<br>sior<br>W/H<br>loc<br>loc | k da<br>n da<br>k ty<br>k ba<br>f pa<br>swit<br>f pa<br>swit<br>f pa<br>swit<br>f pa<br>swit<br>f cati<br>cati | ate<br>ass<br>Jppe<br>approved<br>ass<br>Jppe<br>approved<br>ass<br>Jppe<br>ass<br>Jppe<br>ass<br>Jppe<br>ass<br>Jppe<br>ass<br>Jppe<br>ass<br>Jppe<br>ass<br>Jppe<br>ass<br>Jppe<br>ass<br>Jppe<br>ass<br>Jppe<br>ass<br>Jppe<br>ass<br>Jppe<br>ass<br>Jppe<br>ass<br>Jppe<br>ass<br>Jppe<br>ass<br>Jppe<br>Ass<br>Jppe<br>Ass<br>Jppe<br>Ass<br>Jppe<br>Ass<br>Jppe<br>Ass<br>Jppe<br>Ass<br>Jppe<br>Ass<br>Jppe<br>Ass<br>Jppe<br>Ass<br>Jppe<br>Ass<br>Jppe<br>Ass<br>Jppe<br>Ass<br>Jppe<br>Ass<br>Jppe<br>Ass<br>Jppe<br>Jppe<br>Ass<br>Jppe<br>Ass<br>Jppe<br>Ass<br>Jppe<br>Jppe<br>Jppe<br>Jppe<br>Jppe<br>Jppe<br>Jppe<br>Jp |                       | T<br>T<br>T<br>T<br>T<br>O | (<br>Co<br>Tot<br>Tot<br>Tota<br>otal<br>ot i<br>Emp<br>Sec | Re<br>Re<br>Dve<br>Dve<br>pen<br>To<br>tal<br>fota<br>al<br>L O<br>L A<br>plo<br>E<br>cti | gula<br>gula<br>rtim<br>rati<br>Tota<br>sion<br>t GH<br>FICA<br>ASDI<br>EIC  <br>uted<br>taxal<br>To<br>yer  <br>GHI<br>GHI<br>GHI | r h<br>r g<br>e h<br>g<br>a g<br>n g<br>n g<br>n g<br>n g<br>n g<br>n g<br>n g<br>n g<br>n g<br>n | noun<br>pros<br>noun<br>pros<br>pros<br>pros<br>pros<br>noun<br>pros<br>noun<br>pros<br>pros | rss          | - F          | Certi<br>Iti<br>Tull<br>Enj | tifie<br>nstru<br>time<br>IRS s<br>DD<br>DD<br>DD<br>DD<br>DD<br>DD<br>DD<br>DD<br>DD<br>C<br>C | d/No<br>ctio<br>/Par<br>ervi<br>DD<br>DD<br>DD<br>acc<br>DD<br>DD<br>acc<br>DD<br>DD<br>acc<br>DD<br>DD<br>acc<br>DD<br>DD<br>acc<br>DD<br>DD<br>acc<br>DD<br>CD<br>CD<br>CD<br>CD<br>CD<br>CD<br>CD<br>CD<br>CD<br>CD<br>CD<br>CD | n-ce<br>n fl<br>t ti<br>ce i<br>bank<br>count<br>) net<br>bank<br>count<br>) net<br>bank<br>count<br>) net<br>bank<br>count<br>) net<br>count<br>) net<br>count<br>) net<br>count | rt   |       | An<br>An<br>An<br>An | Ar<br>nuit<br>Ar<br>nuit<br>Ar<br>nuit<br>Ar<br>nuit<br>Mar | nnui<br>ty c<br>nnui<br>ty c<br>nnui<br>ty c<br>Bi<br>Bi<br>Ref<br>Ref<br>1 | ity<br>comp<br>ity<br>comp<br>ity<br>comp<br>ity<br>comp<br>irth<br>lire<br>nire<br>ferm<br>Sex<br>al s | de<br>)an<br>de<br>)an<br>de<br>)an<br>de<br>)an<br>de<br>) an<br>de<br>? d<br>? d | d y d y 2 2 3 3 4 4 5 5 te eatereacture o turo turo turo turo turo turo turo tu |             |          |       |
|     | -Ret     | urn, I                                                                                                    | F11=                                                                                              | =Se]                                                                                                    | Lect                                                                                                    | - <b>Al</b>           | 1,                         | F12=                                                        | =De<br>F6                                                                                 | sele<br>F7                                                                                                    | ct                                                                                                | A1)                                                                                                    | 1, F         | 16=E         | xit                         | F11                                                                                             | F1                                                                                                    | 2                                                                                                    |      |       |                      |                                                             |                                                                             |                                                                                                    | 1                                                                                  | 9.03                                                                            | 3.0         | 1        |       |
| F16 |          | otion                                                                                                    |                                                                                                   |                                                                                                    |                                                                                                    |                       |                            |                                                             |                                                                                           |                                                                                                    |                                                                                                   |                                                                                                    |              |              |                             |                                                                                                 |                                                                                                    |                                                                                                    |      |       | <u> </u>             |                                                             |                                                                             |                                                                                                    |                                                                                    |                                                                                 |             |          |       |
|     | A        | cuor                                                                                                    |                                                                                                   |                                                                                                    | 1                                                                                                    | <b>C</b> <sup>1</sup> |                            |                                                             |                                                                                           |                                                                                                    |                                                                                                   |                                                                                                    | C .1         |              | 6                           |                                                                                                 | 1                                                                                                    |                                                                                                    |      |       |                      | •                                                           |                                                                             |                                                                                                    |                                                                                    |                                                                                 |             |          |       |
|     | E        | nter .                                                                                                    | <b>X</b> 1                                                                                        | n t                                                                                                    | ne                                                                                                    | f1e                   | ld                         | to 1                                                        | the                                                                                       | e rig                                                                                                    | ht                                                                                                | 01                                                                                                    | t th         | le p         | rete                        | errec                                                                                           | 1 ea                                                                                                    | rnır                                                                                                    | ıgs  | his   | tory                 | y 1to                                                       | em                                                                          | IS.                                                                                                    |                                                                                    |                                                                                 |             |          |       |
|     | Se<br>th | elect<br>e <i>Ea</i>                                                                                             | l<br>Irni                                                                                         | F7<br>ing                                                                                                    | (<br>s F                                                                                                    | ( <b>F7</b><br>His    | ' _<br>tor                 | Re<br>y E                                                   | tu<br>Exp                                                                                 | rn to<br>o <i>rt</i>                                                                                                    | $\frac{1}{0}$                                                                                     | Set<br>pti                                                                                                    | up<br>ion    | Exj          | por<br>ree                  | t), o                                                                                           | r se                                                                                                    | elect                                                                                                    | EN   |       | '∐(I                 | Ent                                                         | er                                                                          | - (                                                                                                    | Co                                                                                 | ntii                                                                            | nu          | e) t     | o ref |

Select F11 (Select All) or F12 (Deselect All) or select F16 – Clear selections and exit) where appropriate.

| A     | PCG Dist                                                              | =8991          | Rel=18       | 3.01.00 | 04/02/2      | 2018 F          | CW 001           | sv c              | :\DEVSYS             | 5 C:\S        | ECONE          | )            | W              | HITE      |               |          |
|-------|-----------------------------------------------------------------------|----------------|--------------|---------|--------------|-----------------|------------------|-------------------|----------------------|---------------|----------------|--------------|----------------|-----------|---------------|----------|
|       | Earnings History Export PAYPE500                                      |                |              |         |              |                 |                  |                   |                      |               |                |              |                |           | PAYPE500      |          |
|       |                                                                       |                |              |         |              |                 |                  |                   |                      |               |                |              |                |           |               |          |
|       |                                                                       |                |              |         |              |                 |                  |                   |                      |               |                |              |                |           |               |          |
|       | FID to set selection criteria filter not active                       |                |              |         |              |                 |                  |                   |                      |               |                |              |                |           |               |          |
|       | Enter period to be extracted: <u>1/01/2018</u> thru <u>12/31/2018</u> |                |              |         |              |                 |                  |                   |                      |               |                |              |                |           |               |          |
| Se    | Select at least one pau tupe to export:                               |                |              |         |              |                 |                  |                   |                      |               |                |              |                |           |               |          |
|       | <u>x</u>                                                              | Iss            | ued c        | checks  | -36-         | X               | Adj              | ustme             | nts                  |               | X              | Non          | -taxa          | ble :     | Brd party sic | k        |
|       | <u>x</u>                                                              | Voi            | .ded c       | checks  |              | -               | ₩-2              | Adju              | istment              | :5            | X              | Tax          | able :         | 3rd p     | oarty sick    |          |
|       | Ехр                                                                   | ort s          | ort c        | order:  | •            | Emplo           | yee Nu           | mber              |                      |               |                |              |                |           |               |          |
|       | C Employee SSN                                                        |                |              |         |              |                 |                  |                   |                      |               |                |              |                |           |               |          |
|       |                                                                       |                |              |         |              | p.o             | ,                |                   |                      |               |                |              |                |           |               |          |
|       |                                                                       | Amou           | int fo       | ormat:  | 0            | Includ<br>No De | e Decir<br>cimal | nal (\$1<br>r\$1  | 0.00 = 1<br>0 00 = 1 | 0.00)<br>กกกา |                |              |                |           |               |          |
|       |                                                                       |                |              |         |              | 110 0 0         | oindi            |                   | 0.00                 | 000,          |                |              |                |           |               |          |
|       |                                                                       | S              | SN fo        | ormat:  | 0            | Alpha<br>Numer  | - 99<br>ic - 99  | 9-88-77<br>188777 | 77'<br>7             |               |                |              |                |           |               |          |
|       |                                                                       |                |              |         |              |                 |                  |                   |                      |               |                |              |                |           |               |          |
|       |                                                                       | Date           | for          | nat:    |              | MM/D<br>CCYYI   | D/CCY<br>MMDD    | Y                 |                      |               |                |              |                |           |               |          |
|       |                                                                       |                |              |         |              |                 |                  |                   |                      |               |                |              | _              |           |               |          |
|       | Histor<br>Ded                                                         | y Ite<br>uctio | m(s)<br>m(s) | Selec   | ted:<br>ted: | 8<br>A          |                  |                   | F4<br>F6             | to s          | elect<br>elect | HIST<br>dedu | ORY i<br>ction | tems<br>s |               |          |
|       |                                                                       |                |              |         |              | Ū               |                  |                   |                      |               |                |              |                | -         |               |          |
|       |                                                                       |                |              |         |              |                 |                  |                   |                      |               |                |              |                |           |               |          |
|       |                                                                       |                |              |         |              |                 |                  |                   |                      |               |                |              |                |           |               |          |
| ENTER | ter=Cre                                                               | ate F          | 110,         | F4=Se   | lect         | HISTO           | KY 11            | ens,              | F0=Se]               | .ect          | Deduc<br>E11   | tions<br>E12 | , F16          | Exit      |               | 17.01.00 |
|       |                                                                       |                |              | F4      |              | го              | 17               |                   |                      | 710 📕         | r I I          | FIZ          |                |           |               |          |
| F16   |                                                                       |                |              |         |              |                 |                  |                   |                      |               |                |              |                |           |               |          |

NOTE: PCGenesis displays the total number of employee HISTORY items selected.

| Step | Action                                             |
|------|----------------------------------------------------|
| 11   | Select <b>F6</b> ( <b>F6</b> - Select Deductions). |

| PCG Dist=8991         Rel=18.01.00         04/02/2018         PCW 001         SV         C:\DEVSYS         C:\SECOND         WHITE                                                                                                    |          |  |  |  |  |  |  |
|----------------------------------------------------------------------------------------------------|----------|--|--|--|--|--|--|
| Earnings History Export<br>Select History Deductions                                                                                                    |          |  |  |  |  |  |  |
| Include deductions with zero dollar amounts? <u>N</u> (Y or N)                                                                                                    |          |  |  |  |  |  |  |
| Enter 'X' for the deduction to be reported.                                                                                                    |          |  |  |  |  |  |  |
| 80=FRINGE       01=EMP ANNUITY       82=EMP ANNUITY       83=FED W/H TAX         94=GA INCOME TAX       67=NON-QUAL       68=NONCERT MERIT X       99=CERT MERIT         19=UENDOR 8092488       11=UENDOR 808999       12=I-UNDR 8080805       13=I-UNDR 8080805         14=I-UNDR 8084683       15=UENDOR 804373       16=UENDOR 8080612       17=UENDOR 808081         18=COURT W/H       19=COURT W/H       20=COURT W/H       21=COURT W/H       21=COURT W/H         22=UENDOR 808065       23=CUNION 801801       24=UENDOR 803966       25=UENDOR 803762       28=COURT W/H       21=COURT W/H         30=COURT W/H       31=UENDOR 806118       32=COURT W/H       33=UENDOR 8064894       36=UENDOR 805347       37=COURT W/H         34=UENDOR 801975       35=UENDOR 804894       36=UENDOR 805347       37=COURT W/H       33=UENDOR 804894         38=COURT W/H       39=COURT W/H       49=UENDOR 805347       45=I-UNDR 805945       45=I-UNDR 805945         44=1-UNDR 805945       47=I-UNDR 805946       48=I-UNDR 805947       49=UENDOR 805947       49=UENDOR 805947         49=UENDOR 805949       51=UENDOR 805949       52=UENDOR 805949       53=UENDOR 805949       53=UENDOR 805949       53=UENDOR 805949       53=UENDOR 805945       61=UENDOR 805945         58=UENDOR 805949       55=I-UNDR 808118       56=I-UNDR 80595 |          |  |  |  |  |  |  |
|                                                                                                    |          |  |  |  |  |  |  |
| F7=Return to Select Fields, F12=Deselect All, F16=Exit No Deductions Selected                                                                                                    | 17.01.00 |  |  |  |  |  |  |
|                                                                                                    |          |  |  |  |  |  |  |

The Select History Deductions screen entries are system-specific

| Step | Action                                                                                                    |
|------|----------------------------------------------------------------------------------------------------|
| 12   | Enter <b>Y</b> (Y) or <b>N</b> (No) in response to the <b>Include deductions with zero dollar amounts?</b> prompt.                                                                                                    |
| 13   | Enter <b>X</b> in the field to the right of the preferred deductions.<br><i>PCGenesis allows the selection of twenty</i> (20) <i>individual deductions, and displays "Max of 20 deductions allowed.</i> ## selected." where ## is the total number of deductions, when users select more than twenty (20) deductions. |
| 14   | Select <b>F7</b> ( <b>F7</b> – Return to Setup Export), or select <b>EVICE</b> ( <b>Enter -</b> Continue) to return to the Earnings History Export Options screen.<br>Select <b>F12</b> (Deselect All) or select <b>F16</b> – Clear selections and exit) where appropriate.                                           |

| A     | PCG Dist                                                                                                    | =8991       | Rel=18         | 8.01.00         | 04/02/2 | 2018 P                     | CW 00:                     | l sv c              | :\DEVSYS                | C:\SE        | COND     |     | WH       | ITE      |           |          |
|-------|----------------------------------------------------------------------------------------------------|-------------|----------------|-----------------|---------|----------------------------|----------------------------|---------------------|-------------------------|--------------|----------|-----|----------|----------|-----------|----------|
|       | Earnings History Export PAYPE500                                                                                         |             |                |                 |         |                            |                            |                     | PAYPE500                |              |          |     |          |          |           |          |
|       | FID to set selection criteria Filter not active<br>Enter period to be extracted: <u>1/01/2018</u> thru <u>12/31/2018</u> |             |                |                 |         |                            |                            |                     |                         |              |          |     |          |          |           |          |
| Se    | lect at<br><u>X</u>                                                                                                    | leas<br>Iss | t one<br>ued c | e pay<br>checks | type    | to ex<br>X                 | port:<br>Adj               | ustme               | ents                    |              | x        | Na  | on-taxab | le 3rd p | oarty sic | ĸ        |
|       | <u>x</u>                                                                                                    | Voi         | .ded o         | checks          |         | -                          | ₩-2                        | Adju                | istments                | 5            | <u>X</u> | Та  | axable 3 | rd party | ) sick    |          |
|       | Exp                                                                                                    | ort s       | ort (          | order:          | 000     | Emplo;<br>Emplo;<br>Emplo; | yee Nu<br>yee SS<br>yee Na | mber<br>N<br>me (Lr | ame Fnan                | ne)          |          |     |          |          |           |          |
|       |                                                                                                    | Amou        | int fo         | ormat:          | 0<br>0  | Includ<br>No De            | e Deci<br>cimal            | nal (\$1<br>(\$1    | 10.00 = 10<br>0.00 = 10 | ).00)<br>00) |          |     |          |          |           |          |
|       |                                                                                                    | S           | SN fo          | ormat:          | 0       | Alpha<br>Numer             | - 99<br>ic - 99            | 9-88-77<br>988777   | 777<br>7                |              |          |     |          |          |           |          |
|       |                                                                                                    | Date        | fori           | nat:            | 0       | MM/D<br>CCYYI              | D/CCY<br>Amdd              | Y                   |                         |              |          |     |          |          |           |          |
|       | History Item(s) Selected: 8 F4 to select HISTORY items<br>Deduction(s) Selected: 2 F6 to select deductions               |             |                |                 |         |                            |                            |                     |                         |              |          |     |          |          |           |          |
| En    | Foter=Create File, F4=Select HISTORY Items, F6=Select Deductions, F16=Exit                                               |             |                |                 |         |                            |                            |                     |                         |              |          |     |          |          |           |          |
| ENTER | 1                                                                                                    |             |                | F4              |         | F6                         | F7                         |                     | F1                      | • <b>T</b>   | F11      | F12 |          |          |           | 17.01.00 |
| F16   |                                                                                                    |             |                |                 |         |                            |                            |                     |                         |              |          |     |          |          |           |          |

NOTE: PCGenesis displays the total number of deductions selected.

| -    |                                                                                                    |
|------|----------------------------------------------------------------------------------------------------|
| Step | Action                                                                                                    |
| 15   | Enter the date range (MM/DD/CCYY) of the earnings history records to be selected in the <b>Enter period to be extracted</b> fields.     |
| 16   | Enter <b>X</b> in the appropriate pay type field(s).                                                                                    |
| 10   | Valid selections correspond to the following earnings history record types:                                                             |
|      | $\mathbf{I} = $ Issued checks                                                                                                    |
|      | $\mathbf{A} = Adjustments$                                                                                                    |
|      | $N = Non-taxable 3^{rd} party sick$                                                                                                    |
|      | $\mathbf{V} = \mathbf{Voided \ checks}$                                                                                                 |
|      | W = W-2 adjustments                                                                                                    |
|      | $\mathbf{T} = \text{Taxable } 3^{\text{rd}} \text{ party sick}$                                                                         |
| 17   | To define the sort order: Select the 🖸 (Radio button) to the left of the Export sort order field.                                       |
|      | Regardless of the sort order selected, PCGenesis always exports the Name, SSN, and Employee Number fields.                              |
| 18   | <b>To define the dollar amount format:</b> Select the <b>(Radio button)</b> to the left of the appropriate <b>Amount Format:</b> field. |

| Step | Action                                                                                                    |
|------|----------------------------------------------------------------------------------------------------|
| 19   | <b>To define the Social Security Number (SSN) format:</b> Select the ( <b>Radio button</b> ) to the left of the appropriate <b>SSN Format:</b> field. |
| 20   | To define the date format: Select the (• (Radio button) to the left of Date Format: field.                                                            |
| 21   | Select <b>Enter -</b> Continue).                                                                                                    |

The following message box displays:

| Ready to extract records?<br>Select OK to continue.<br>Select CANCEL to redisplay the screen. | act Records?                                                     |  |
|-----------------------------------------------------------------------------------------------|------------------------------------------------------------------|--|
| Select OK to continue.<br>Select CANCEL to redisplay the screen.                              | Ready to extract records?                                        |  |
| OK Cancel                                                                                     | Select OK to continue.<br>Select CANCEL to redisplay the screen. |  |
|                                                                                               | OK Cancel                                                        |  |

| Step | Action                                                                                                    |
|------|----------------------------------------------------------------------------------------------------|
| 22   | Select (OK) to continue processing and to extract the earnings history data.                                                      |
|      | If the selected earnings history data is incorrect or incomplete, select <b>Cancel</b> (Cancel) to enter the correct information. |
|      | "**Processing Request**" briefly displays.                                                                                        |

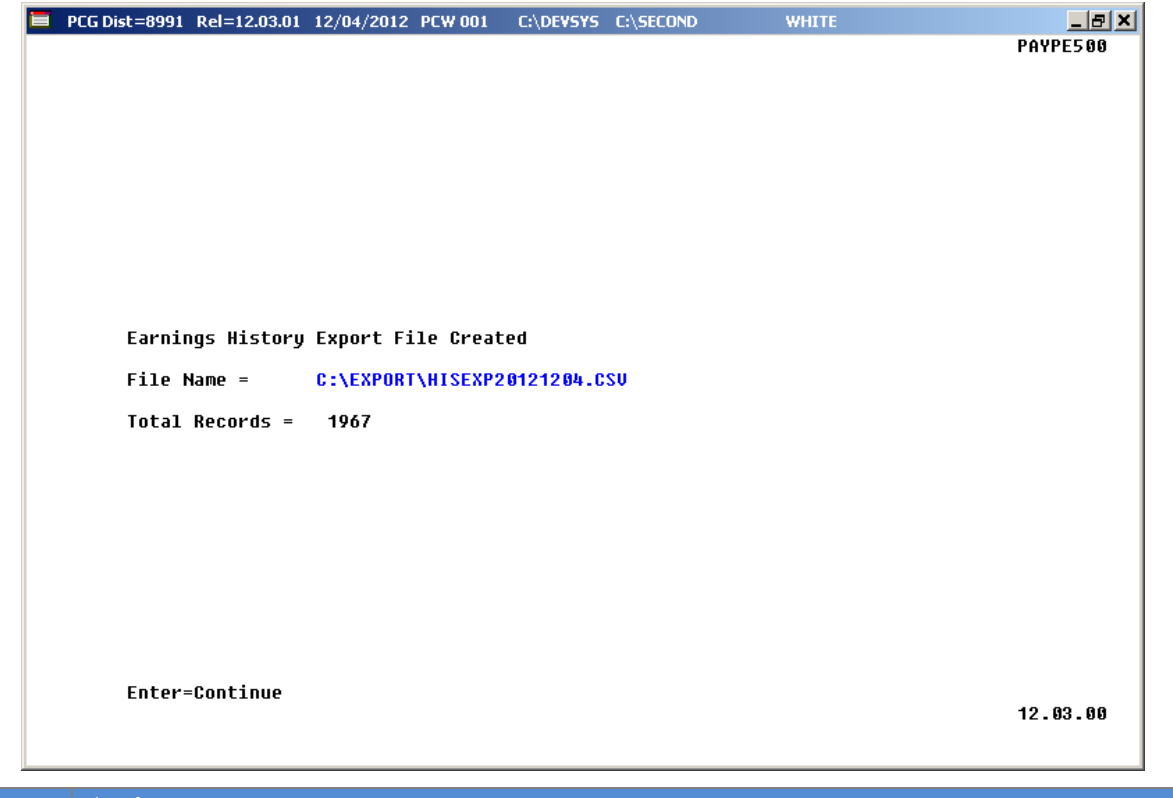

| Step | Action                                                                      |
|------|-----------------------------------------------------------------------------|
| 23   | Screen-print or record the file name displayed and select Enter (Continue). |

| The following screen | displays: |
|----------------------|-----------|
|----------------------|-----------|

|     | PCG Dist=8991 Rel=12.03.01 12/04/2012 PCW 001 C:\DEVSYS C:\SECOND WHITE                          | <u>_ 8 ×</u>   |             |
|-----|--------------------------------------------------------------------------------------------------|----------------|-------------|
|     | Payroll System                                                                                   | PAYM0016       |             |
|     | FKey Payroll Export/Import Menu                                                                  |                |             |
|     | <br>1 Payroll Gross Data Export                                                                  |                |             |
|     | 2 Payroll Gross Data Import                                                                      |                |             |
|     | 3 Payroll Deduction Export                                                                       |                |             |
|     | 4 Payroll Deduction Import                                                                       |                |             |
|     |                                                                                                  |                |             |
|     | <ul> <li>Second Second Payroll / Deduction / CPI Information</li> <li>Information</li> </ul>     |                |             |
|     | · · · · · · · · · · · · · · · · ·                                                                |                |             |
|     | 7 Earnings History Export                                                                        |                |             |
|     | Lannings instoly closs Fay Distribution Export                                                   |                |             |
|     | 9 Import New Employees - Batch Mode                                                              |                |             |
|     | 10 Export New Hire File for Georgia Directory of New Hires                                       |                |             |
|     |                                                                                                  |                |             |
|     |                                                                                                  |                |             |
|     |                                                                                                  |                |             |
|     |                                                                                                  |                |             |
|     |                                                                                                  |                |             |
|     |                                                                                                  |                |             |
| м   | aster User <sub>list</sub>                                                                       | 11.02.00       |             |
| F1  | ・ 印香 Wor3多 PARX MEND                                                                             |                |             |
|     |                                                                                                  |                |             |
| tep | Action                                                                                           |                |             |
| 24  |                                                                                                  |                | 1           |
|     | Select $\underline{\mathbf{F16}}$ ( <b>F16</b> - Exit) to return to the Payroll System – Special | Functions Menu | , or selec  |
|     | Master (Master) to return to the <i>Business Applications Master Menu</i> .                      |                |             |
|     |                                                                                                  |                |             |
| 25  | Navigate to C:\EXPORT\HISEXPCCYYMMDD.CSV where C                                                 | CCYYMMDD ider  | ntifies the |
|     | calendar year month and date                                                                     |                |             |

| 😂 C:\EXF                             | PORT                               |                            |                |                      | <u>- 🗆 ×</u>      |  |  |  |
|--------------------------------------|------------------------------------|----------------------------|----------------|----------------------|-------------------|--|--|--|
| <u>Eile E</u> dit                    | ⊻iew F <u>a</u> vorites <u>T</u> o | ools <u>H</u> elp          |                |                      | 2                 |  |  |  |
| 😋 Back 🔻 (                           | 🕥 🔻 🏂   🔎 Search                   | 🔁 Folders 🛛 🕸 🗴            | ∽              |                      |                   |  |  |  |
| A <u>d</u> dress 🗲                   | Address 🗁 c:\export                |                            |                |                      |                   |  |  |  |
| Folders                              | ×                                  | < Name                     | Size           | Туре                 | Date Modified 🔻   |  |  |  |
|                                      | DOCUMENT                           | HISEXP20100819.CS          | 7 119 KB       | Microsoft Office Exc | 8/19/2010 2:04 PM |  |  |  |
| 🗉 🗉                                  | Documents and Set                  |                            |                |                      |                   |  |  |  |
| 📃 🗉 🚞                                | Download                           |                            |                |                      |                   |  |  |  |
| E 🗎                                  | etc                                |                            |                |                      |                   |  |  |  |
| 🖻                                    | EXPORT                             |                            |                |                      |                   |  |  |  |
| i 🗎 🗋                                | FPSE_search                        |                            |                |                      |                   |  |  |  |
| 🛛 🗉 🚞                                | GENWRK                             |                            |                |                      |                   |  |  |  |
| 🛛 🗉 🚞                                | GHISrc                             |                            |                |                      |                   |  |  |  |
|                                      | GROSSDAT                           |                            |                |                      |                   |  |  |  |
| 📃 🗉 🧰                                | Inetpub                            |                            |                |                      |                   |  |  |  |
|                                      | JOURNAL ENTRIES                    |                            |                |                      |                   |  |  |  |
|                                      |                                    |                            |                |                      |                   |  |  |  |
| 1 abjects (Dick free approx 10.5 CB) |                                    |                            |                |                      |                   |  |  |  |
|                                      |                                    |                            |                |                      |                   |  |  |  |
| Step                                 | Action                             |                            |                |                      |                   |  |  |  |
| 26                                   | Open the appropr                   | iate earnings history info | ormation file. |                      |                   |  |  |  |

| (   |                  | <b>17</b> - (11 | • 🕒 🚨 🔻                 |          |         |          | HISEXP       | 20100819  | 9.CSV - I | Micro   | osoft Excel                 |                    |                  |               |            |              | _ 5      | X                |
|-----|------------------|-----------------|-------------------------|----------|---------|----------|--------------|-----------|-----------|---------|-----------------------------|--------------------|------------------|---------------|------------|--------------|----------|------------------|
|     | Ho               | me Inse         | ert Page Layout         | Formu    | ulas D  | ata      | Review V     | ïew Dev   | eloper    | Add     | -Ins                        |                    |                  |               |            |              | 0 - 🗖    | x                |
|     |                  | Calibri         | - 11 - A /              | <b>`</b> | = =     | - *      |              | General   |           | •       |                             |                    |                  | B™ Insert →   | Σ - /      | 7 8          |          |                  |
| P   | aste 🛷           | BI              | <u>u</u> - 🔛 - <u>A</u> | -        | ≣ ≣ :   |          | ·            | \$ - %    | • •.0     | .00<br> | Conditional<br>Formatting * | Format<br>as Table | Cell<br>Styles * | -<br>E Format | - Q - F    | ort & Find & |          | _                |
| Cli | pboard 🖻         |                 | Font                    | 6        | A       | lignment | 6            | Nu        | mber      | 5       |                             | Styles             |                  | Cells         |            | Editing      |          |                  |
|     | A1 • 🕼 🏂 Empno * |                 |                         |          |         |          |              |           |           |         |                             |                    |                  |               |            |              |          |                  |
|     | А                | В               | С                       | D        | E       | F        | G            | Н         | 1         | J       | К                           | L                  | М                | N             | 0          | Р            | Q        |                  |
| 1   | Empno            | SSN             | Name                    | Year     | Quarter | Period   | Check Type ( | Check Dt  | Trans Dt  | Chk T   | ype Chk Num                 | GHI Sw             | GHI Gross        | Emplr GHI     | DED Desc   | DED Code D   | ED Amt D | )E               |
| 2   | 8765             | 3 999-08-76     | BETRENS YATAIRA         | 10       | 1       | 1        |              | 1/29/2010 |           | С       | 159750                      | Υ                  | 3546.30          | 657.27        | HEALTH INS | 9            | 210.40   |                  |
| 3   | 8765             | 8 999-08-76     | BETRENS YATAIRA         | 10       | 1       | 3        |              | 2/26/2010 |           | С       | 160769                      | Y                  | 3546.30          | 0.00          | HEALTH INS | 9            | 210.40   |                  |
| 4   | 8768             | 1 999-08-76     | CH8NG NO8               | 10       | 1       | 1        |              | 1/29/2010 |           | С       | 159423                      | Y                  | 3467.59          | 642.68        | HEALTH INS | 9            | 199.30   |                  |
| 5   | 8768             | 1 999-08-76     | CH8NG NO8               | 10       | 1       | 3        |              | 2/26/2010 |           | С       | 160466                      | Y                  | 3467.59          | 0.00          | HEALTH INS | 9            | 199.30   |                  |
| 6   | 87693            | 1 999-08-76     | PA6MA RI6OBERTO         | 10       | 1       | 1        |              | 1/29/2010 |           | С       | 159786                      | Y                  | 1674.50          | 310.35        | HEALTH INS | 9            | 110.50   |                  |
| 7   | 87693            | 1 999-08-76     | PA6MA RI6OBERTO         | 10       | 1       | 3        |              | 2/26/2010 |           | С       | 160804                      | Υ                  | 1674.50          | 0.00          | HEALTH INS | 9            | 110.50   |                  |
| 8   | 87693            | 2 999-08-76     | PU5NELL EL5A            | 10       | 1       | 1        |              | 1/29/2010 |           | С       | 159719                      | Y                  | 4590.49          | 850.80        | HEALTH INS | 9            | 219.30   |                  |
| 9   | 87693            | 2 999-08-76     | PU5NELL EL5A            | 10       | 1       | 3        |              | 2/26/2010 |           | С       | 160740                      | Υ                  | 4590.49          | 0.00          | HEALTH INS | 9            | 219.30   |                  |
| 10  | 8770             | 5 999-08-77     | FO7 GO7ZALO             | 10       | 1       | 1        |              | 1/29/2010 |           | С       | 159686                      | Υ                  | 3991.92          | 739.86        | HEALTH INS | 9            | 219.30   |                  |
| 11  | 8770             | 5 999-08-77     | FO7 GO7ZALO             | 10       | 1       | 3        |              | 2/26/2010 |           | С       | 160708                      | Y                  | 3991.92          | 0.00          | HEALTH INS | 9            | 219.30   |                  |
| 12  | 8770             | 3 999-08-77     | MU5LIGAN RO5CO          | 10       | 1       | 1        |              | 1/29/2010 |           | С       | 159452                      | Y                  | 4327.01          | 801.96        | HEALTH INS | 9            | 203.00   |                  |
| 13  | 8770             | 3 999-08-77     | MU5LIGAN ROSCO          | 10       | 1       | 3        | I            | 2/26/2010 |           | С       | 160494                      | Y                  | 4327.01          | 0.00          | HEALTH INS | 9            | 203.00   |                  |
| 14  | 8771             | 1 999-08-77     | BE2UCHAMP JE2FRE        | 10       | 1       | 1        |              | 1/29/2010 |           | С       | 159530                      | Y                  | 3875.62          | 718.30        | HEALTH INS | 9            | 14.10    |                  |
| 15  | 8771             | 1 999-08-77     | BE2UCHAMP JE2FRE        | 10       | 1       | 3        | I            | 2/26/2010 |           | С       | 160564                      | Y                  | 3875.62          | 0.00          | HEALTH INS | 9            | 14.10    |                  |
| 16  | 8771             | 5 999-08-77     | MU6CY AL6XIS            | 10       | 1       | 1        | I            | 1/29/2010 |           | С       | 159559                      | Y                  | 5187.32          | 961.41        | HEALTH INS | 9            | 141.50   |                  |
| 17  | 8771             | 5 999-08-77     | MU6CY AL6XIS            | 10       | 1       | 3        |              | 2/26/2010 |           | С       | 160591                      | Y                  | 5187.32          | 0.00          | HEALTH INS | 9            | 141.50   |                  |
| 18  | 8772             | 3 999-08-77     | GO6SETT GU6             | 10       | 1       | 1        | I            | 1/29/2010 |           | С       | 93431                       | Y                  | 3857.08          | 714.87        | HEALTH INS | 9            | 203.00   |                  |
| 19  | 8772             | 3 999-08-77     | GO6SETT GU6             | 10       | 1       | 3        |              | 2/26/2010 |           | С       | 93627                       | Y                  | 3857.08          | 0.00          | HEALTH INS | 9            | 203.00   |                  |
| 20  | 8773             | 7 999-08-77     | GR8ENFIELD FA8IAN       | 10       | 1       | 1        |              | 1/29/2010 |           | С       | 159543                      | Y                  | 4590.49          | 850.80        | HEALTH INS | 9            | 14.10    |                  |
| 21  | 8773             | 7 999-08-77     | GR8ENFIELD FA8IAN       | 10       | 1       | 3        | 1            | 2/26/2010 |           | С       | 160576                      | Y                  | 4590.49          | 0.00          | HEALTH INS | 9            | 14.10    |                  |
| 22  | 8773             | 3 999-08-77     | HO7FMANN LA7END         | 10       | 1       | 1        |              | 1/29/2010 |           | с       | 159769                      | Y                  | 162.72           | 162.72        | HEALTH INS | 8            | 8.60     |                  |
| 23  | 8773             | 8 999-08-77     | HO7FMANN LA7END         | 10       | 1       | 3        |              | 2/26/2010 |           | С       | 160788                      | Y                  | 162.72           | 0.00          | HEALTH INS | 8            | 8.60     |                  |
| 24  | 8775             | 2 999-08-77     | MC9OVERN MA9KA          | 10       | 1       | 1        |              | 1/29/2010 |           | С       | 159711                      | Y                  | 4456.81          | 826.02        | HEALTH INS | 9            | 150.40   |                  |
| 25  | 8775             | 2 999-08-77     | MC9OVERN MA9KA          | 10       | 1       | 3        |              | 2/26/2010 |           | С       | 160732                      | Y                  | 4456.81          | 0.00          | HEALTH INS | 9            | 150.40   |                  |
| 26  | 8775             | 999-08-77       | DE2EY AL2ARO            | 10       | 1       | 1        | 1            | 1/29/2010 |           | С       | 159758                      | Y                  | 5036.25          | 933.41        | HEALTH INS | 9            | 159.30   |                  |
| 27  | 8775             | 999-08-77       | DE2EY AL2ARO            | 10       | 1       | 3        |              | 2/26/2010 |           | С       | 160777                      | Y                  | 5036.25          | 0.00          | HEALTH INS | 9            | 159.30   |                  |
| 28  | 87764            | 4 999-08-77     | SM5LLEY PA5ULA          | 10       | 1       | 1        |              | 1/29/2010 |           | с       | 159519                      | Y                  | 162.72           | 162.72        | HEALTH INS | 8            | 8.60     |                  |
| 29  | 87764            | 4 999-08-77     | SM5LLEY PA5ULA          | 10       | 1       | 3        | 1            | 2/26/2010 |           | С       | 160555                      | Y                  | 162.72           | 0.00          | HEALTH INS | 8            | 8.60     | -                |
| H   | • • • I _ H      | ISEXP201        | 00819 🕲                 | _        |         |          |              |           |           |         |                             |                    |                  |               |            |              | •        |                  |
| Rea | ady 🛅            |                 |                         |          |         |          |              |           |           |         |                             |                    |                  |               | 100%       | 0            | Ų        | $   \mathbf{+} $ |

| Step | Action                                                                                                    |
|------|----------------------------------------------------------------------------------------------------|
| 27   | Make the appropriate adjustments to the Microsoft® Excel spreadsheet.                                                                                                    |
|      | These adjustments may include but are not limited to formatting the columns' widths, the addition and the deletion of certain columns, moving column locations to comply with requesting entity's requirements, and the manual entry of information not maintained in PCGenesis. |
| 28   | Select File $\rightarrow$ Save As $\rightarrow$ Excel Workbook.                                                                                                    |

| Save As                   |                       |                         |  |      |      |              | ? ×     |
|---------------------------|-----------------------|-------------------------|--|------|------|--------------|---------|
| Save in:                  | EXPORT                |                         |  |      | •    | (d) = 🔁 🛛 🕇  | < 🔛 🎟 🗸 |
| My Recent                 | Name 🔻                |                         |  | Size | Туре | Date Mod     | ified   |
| Bocamones<br>Bocktop      |                       |                         |  |      |      |              |         |
| My<br>Documents           |                       |                         |  |      |      |              |         |
| My<br>Computer            |                       |                         |  |      |      |              |         |
| Section My Network Places |                       |                         |  |      |      |              |         |
|                           |                       |                         |  |      |      |              |         |
|                           |                       |                         |  |      |      |              |         |
|                           |                       |                         |  |      |      |              |         |
|                           |                       |                         |  |      |      |              |         |
|                           |                       |                         |  |      |      |              |         |
|                           | •                     |                         |  |      |      |              | •       |
|                           | File <u>n</u> ame:    | HISEXP20100819.xlsx     |  |      |      | •            |         |
|                           | Save as <u>t</u> ype: | Excel Workbook (*.xlsx) |  |      |      | •            |         |
| Tooļs 🔻                   |                       |                         |  |      |      | <u>S</u> ave | Cancel  |

| Step | Action                                                                                                    |
|------|----------------------------------------------------------------------------------------------------|
| 29   | Select the <b>Drop-Down Selection</b> icon in the <b>Save as type</b> field, and select <b>CSV</b> (Comma delimited) (*.csv). |
| 30   | Verify the filename is C:\EXPORT\HISEXPCCYYMMDD.CSV where <i>CCYYMMDD</i> identifies the calendar year, month and date.       |

|     | C 1 |         | • •       | 11 1      |
|-----|-----|---------|-----------|-----------|
| The | tol | lowing  | window    | dignlave  |
| TIL | TOL | lowing. | W IIIu VV | uispiays. |
|     |     | 0       |           |           |

| Save As                                                                              |                               | ? ×                                                        |
|--------------------------------------------------------------------------------------|-------------------------------|------------------------------------------------------------|
| Save in:                                                                             | EXPORT                        | 💌 🐵 🗸 🚵 🗮 🕶                                                |
| My Recent<br>Documents<br>Desktop<br>My<br>Documents<br>My<br>Computer<br>My Network | Name V<br>HISEXP20100819.CSV  | Size Type Date Modified<br>119 Microsoft 8/19/2010 2:04 PM |
|                                                                                      | File game: HISEXP20100819.csv |                                                            |
| Tools -                                                                              | Contra delimited) (* csv)     | Save Cancel                                                |
|                                                                                      | -                             |                                                            |
| Select                                                                               | Save (Save).                  |                                                            |

The following dialog box displays:

|      | Microsoft Office Excel                                                                |
|------|---------------------------------------------------------------------------------------|
|      | The file HISEXP20100819.csv already exists. Do you want to replace the existing file? |
|      | <u>Y</u> es                                                                           |
| Step | Action                                                                                |
| 32   | Select Yes).                                                                          |

The following dialog box displays:

|     | Micros    | soft Office Excel                                                                                                    |
|-----|-----------|----------------------------------------------------------------------------------------------------|
|     | <b>()</b> | HISEXP20100819.CSV may contain features that are not compatible with CSV (Comma delimited). Do you want to keep the<br>workbook in this format?<br>• To keep this format, which leaves out any incompatible features, click Yes.<br>• To preserve the features, click No. Then save a copy in the latest Excel format.<br>• To see what might be lost, click Help.<br><u>Yes</u> <u>No</u> <u>H</u> elp |
| tep | Action    |                                                                                                    |
| 33  | Select    | Yes (Yes).                                                                                                    |
| 34  | Close Mi  | crosoft® Excel.                                                                                                    |

The following dialog box displays:

|      | Microsoft Office Excel                                                                                   |
|------|----------------------------------------------------------------------------------------------------|
|      | Do you want to save the changes you made to 'HISEXP20100819.CSV'?                                        |
|      | <u>Yes</u> <u>N</u> o Cancel                                                                             |
| Step | Action                                                                                                   |
| 35   | Select No).                                                                                              |
|      | The appropriate steps to save the changes to the file have already been completed.                       |
| 36   | Follow the normal processing procedures to submit the Microsoft® Excel spreadsheet to requesting entity. |

### **Procedure B:** Earnings History Gross Pay Distribution Export

| I  | A PCG Dist=8991 Rel=18.01.00 0                                                       | 4/02/2018 PCW 001 SV C:\DEVSYS                                                                                                    | C:\SECOND  | WHITE |          |
|----|--------------------------------------------------------------------------------------|----------------------------------------------------------------------------------------------------|------------|-------|----------|
|    | FKey                                                                                 | Payroll Sy<br>Master Me                                                                                                    | stem<br>nu |       | PAYM0000 |
|    | 1 Payroll S<br>2 Payroll U<br>3 Payroll C<br>4 Annual R<br>5 Monthly(0               | etup Menu<br>pdate Menu<br>heck & Direct Deposit Menu<br>eports Menu<br>Quarterly/Fiscal/Biennial Reports                                | s Menu     |       |          |
|    | 8 Employe<br>9 Update/D<br>10 Earnings<br>11 Check Re<br>12 Update/D<br>13 Special F | e Reports/Labels Menu<br>isplay Description/Deduction/An<br>History Menu<br>conciliation Menu<br>isplay Payroll Monitor<br>unctions Menu | nuity Menu |       |          |
|    | <u> </u>                                                                             | yanız auvn                                                                                                    |            |       |          |
|    | Master Userlict Pres Mortility Mortility Mortility                                   |                                                                                                    |            |       | 15.03.00 |
| A  | ction                                                                                |                                                                                                    |            |       |          |
| Se | elect 13 (F13 - S                                                                    | Special Functions).                                                                                                    |            |       |          |

The following screen displays:

|             | PCG Dist=8991                            | Rel=18.01.00 04/02/2018 PCW 001 SV C:\DEVSYS C:\SECOND WHITE                                                                     |          |
|-------------|------------------------------------------|----------------------------------------------------------------------------------------------------|----------|
|             |                                          | Payroll System                                                                                                    | PAYM0013 |
|             | FKey<br>                                 | y Special Functions Menu<br>-                                                                                                    |          |
|             | 1                                        | 」 Display/Update Pay Schedules<br>」 Print In∨alid Budget Accounts in Payroll                                                     |          |
|             | 3<br>4<br>5<br>6                         | ] Tax/Withholding/Control Menu<br>] Maintain/Print State File Menu<br>] Reset Payroll Amounts Menu<br>] Payroll Mass Update Menu |          |
|             | 7                                        | ∬ Delete Employee Menu<br>] Payroll Export/Import Menu                                                                           |          |
|             |                                          |                                                                                                    |          |
|             |                                          |                                                                                                    |          |
|             |                                          |                                                                                                    |          |
|             | 1.0                                      |                                                                                                    | 99 69 99 |
| Mast<br>F16 | ter <sup>vser</sup> list<br>Þ (Þeð Vordð | PAY VEND                                                                                                    |          |

**Georgia Department of Education** January 10, 2020 • 10:59 AM • Page 18 of 31 All Rights Reserved.

| Step | Action                                                     |
|------|------------------------------------------------------------|
| 2    | Select <b>8</b> ( <b>F8</b> - Payroll Export/Import Menu). |

4

| Payroll System FKey Payroll Export/Import Menu I Devroll Cross Data Export                                                                                                    | PAYM0016 |
|----------------------------------------------------------------------------------------------------|----------|
| FKey Payroll Export/Import Menu                                                                                                    |          |
| 1 Devirell Crees Date Evenet                                                                                                    |          |
| Fayrun Gruss Data Expurt                                                                                                    |          |
| 2 Payroll Gross Data Import                                                                                                    |          |
| 3 Payroll Deduction Export                                                                                                    |          |
| 4 Payroll Deduction Import                                                                                                    |          |
| 5 Export Selected Payroll / Deduction / CPI Information                                                                                                    |          |
| 6 Import Selected Payroll Information                                                                                                    |          |
| Earnings History Export                                                                                                    |          |
| 8 Earnings History Gross Pay Distribution Export                                                                                                    |          |
| 9 Import New Employees - Batch Mode                                                                                                    |          |
| <b>10</b> Export New Hire File for Georgia Directory of New Hires                                                                                                    |          |
|                                                                                                    |          |
|                                                                                                    |          |
|                                                                                                    |          |
|                                                                                                    |          |
|                                                                                                    |          |
|                                                                                                    | 44 00 00 |
|                                                                                                    | 11 02 00 |
| Master Userlist Userlist Vervices PAY VEND                                                                                                    | 11.02.00 |
| Master         User         User         <                                                                                                    | 11.02.00 |
| Master         User         User         <                                                                                                    | 11.02.00 |
| Master     User       Master     User       Provide R     PAY       VEND     Image: Constraint of the second second secon |          |

On the C:\ drive, create a folder entitled **EXPORT**, or verify the folder exists.

| PCG Dist=8991 Rel=12.03.01 12/04/2012 PCW 001 C:\DEVSYS C:\SECOND WHITE   | _ & ×         |
|---------------------------------------------------------------------------|---------------|
| Prosto Estringe Wictory Proce Distribution Evport Filo to Losd in Ever    | PAYPE510      |
| Greate carnings mistory gross distribution export rife to Load in Exte    | .1            |
|                                                                           |               |
|                                                                           |               |
|                                                                           |               |
|                                                                           |               |
| Enter the Export file Path and Name (e.g. C:\EXPORT\HDISTEXPCCYYMMDD.CSV) |               |
| or F10 to Browse for File                                                 |               |
| C:\EXPORT\HDISTEXP20121204.CSU                                            |               |
| NOTE: DIDECTODU Must Alvordu Evist                                        |               |
| NOTE. DIRECTORY MUST HIRPAUY EXIST                                        |               |
| The filename will default to C·\EXPORT\HDISTEXPectummdd CSU (ceuummdd =   | (etch s'uchot |
| The C:\EXPORT directory MUST exist. If C:\EXPORT does not already exist   | :, you MUST   |
| create the C:\EXPORT directory or change to an exsting path.              |               |
|                                                                           |               |
|                                                                           |               |
|                                                                           |               |
|                                                                           |               |
|                                                                           |               |
|                                                                           |               |
| Fatou - Continue ou Edd - Fuit                                            | 40 00 00      |
| EULER = COULTUME OL LIO = EXTL                                            | 12.03.00      |
|                                                                           |               |

| Step | Action                                                                                                    |
|------|----------------------------------------------------------------------------------------------------|
| 5    | Verify C:\EXPORT\HDISTEXPCCYYMMDD.CSV, where <i>CCYYMMDD</i> identifies the calendar year, month and date, defaults in the Enter the Export file path and name field. Select F10 (Browse for file) to locate the export file path and name manually. |
|      | PCGenesis allows entries other than C:\EXPORT\HDISTEXPCCYYMMDD.CSV as long as the directory structure entered exists.                                                                                                    |
|      | In the case of duplicated filenames, PCGenesis replaces the previous file's information with the most recently selected earnings history gross distribution export results.                                                                          |
| 6    | Select Enter (Continue).                                                                                                    |

| PCG Dist=8991 Rel=12.03.01 12/04/2012 PCW 001 C:\DEVSYS C:\SECOND                                                                                     | WHITE _ B ×                                                |
|----------------------------------------------------------------------------------------------------|------------------------------------------------------------|
| Earnings History Gross Pay Distribut                                                                                                    | tion Export PAYPE510                                       |
| <b>F10</b> to set selection criteria Filter not active                                                                                                |                                                            |
| Enter period to be extracted: <u>1/01/2012</u> thru                                                                                                   | u <u>12/31/2012</u>                                        |
| Yr Fnd F Pram Fnct                                                                                                    | t Obict Fctu B Addt'l                                      |
| Enter account or part of account nbr: (Leave blank to select all)                                                                                     |                                                            |
| Select at least one pay type to export:         X       Issued checks       X       Adjustments       X         X       Voided checks       X       X | Non-taxable 3rd party sick<br>Taxable 3rd party sick       |
| Select at least one gross type to export:<br><u>X</u> Salary X Hourly X Daily X Type A<br><u>X</u> Type X X Type Y X Type Q X Type P                  | <u>X</u> Type B <u>X</u> Transfer trans<br><u>X</u> Type Z |
| Export sort order: © Employee Number SSN for<br>© Employee SSN<br>© Employee Name (Lname Fname)                                                       | rmat: ⓒ Alpha - 999-88-7777<br>◯ Numeric - 999887777       |
| Amount format: ⓒ Include Decimal (\$10.00 = 10.00) Date fo<br>○ No Decimal (\$10.00 = 1000)                                                           | ormat: © MM/DD/CCYY<br>O CCYYMMDD                          |
| History Item(s) Selected: 0 F4 to select H                                                                                                    | HISTORY items                                              |
| No Items Selected<br>Enter-Create File, F4=Select HISTORY Items, F16=Exit<br>F4 F7 F0 T11 F                                                           | F12 12.03.00                                               |
|                                                                                                    |                                                            |
|                                                                                                    |                                                            |
|                                                                                                    |                                                            |
|                                                                                                    | F10 – Set<br>conditi                                       |

| Step | Action                                                                                                    |
|------|----------------------------------------------------------------------------------------------------|
| 7    | <b>To set specific search criteria:</b> Select $\mathbf{F10}$ (F10 – Set filter condition). On the <i>Export</i><br><i>Employee Master Data</i> – <i>Set Employee Selection Filter</i> screen, make the appropriate<br>selections and entries. Verify <i>"Filter conditions set."</i> displays. Selecting $\mathbf{F16}$ (F16 –<br>Exit) will return to the <i>Earnings History Gross Pay Distribution Export</i> screen. |
|      | <i>NOTE:</i> Do NOT select <b>ENTER</b> (Enter – Continue) at this point. Select employee earnings history items (F4 – Select HISTORY Items) first, before processing the export request.                                                                                                    |
| 8    | Select <b>F4</b> ( <b>F4</b> – Select History Items).                                                                                                    |

|     | PCG Dist=8991 Rel=12.03.01 12/04/2012 PCW 001 C:\DEVSYS C:\SECOND WHITE                                                                                                    |
|-----|----------------------------------------------------------------------------------------------------|
|     | PAYPE510<br>Earnings History Gross Pay Distribution Export                                                                                                    |
|     | Select Fields                                                                                                    |
|     | Enter 'X' for the item to be reported F11=Select All, F12=Deselect All                                                                                                    |
| F   | Check date X<br>Transaction date X<br>Pay class _ Account gross X<br>Check type X<br>Check type X<br>Account FICA ant _<br>Check number X<br>FICA switch _ Account pens gross _<br>FICA switch _ Account GHI gross _<br>Pay location _ Account GHI dist % _<br>Work location _ Account gay reason _<br>Account period end _<br>7-Return, F11=Select All, F12=Deselect All, F16=Exit |
| ENT | F4         F7         F10         F11         F12         12.03.00                                                                                                    |
|     |                                                                                                    |
| ep  |                                                                                                    |
| 9   | Enter $\mathbf{X}$ in the field to the right of the preferred earnings history items.                                                                                                    |
| 10  | Select <b>F7</b> ( <b>F7</b> – Return to Setup Export), or select <b>ENTER</b> (Enter - Continue) to the <i>Earnings History Export Options</i> screen.                                                                                                    |
|     |                                                                                                    |

| 🔲 🛛 PCG Dist                          | =8991                  | Rel=1                   | 2.03.01                          | 12/04                      | /2012                       | PCW 0                             | D1 (                | C:\DEVS'          | YS C                 | :\SECOND         |              | W                        | HITE            |                           |                |              | _ 5     | ×  |
|---------------------------------------|------------------------|-------------------------|----------------------------------|----------------------------|-----------------------------|-----------------------------------|---------------------|-------------------|----------------------|------------------|--------------|--------------------------|-----------------|---------------------------|----------------|--------------|---------|----|
|                                       |                        |                         |                                  | Earn                       | ings                        | Histo                             | ry Gr               | ross P            | ay D                 | Distrib          | ution        | Ехро                     | rt              |                           |                | Р            | AYPE510 | )  |
| <b>F10</b>                            | to s                   | et se                   | lecti                            | on cr                      | iteri                       | a Fi                              | lter                | not a             | ctiv                 | ve               |              |                          |                 |                           |                |              |         |    |
|                                       |                        | Ente                    | r per                            | iod t                      | o be                        | extra                             | cted                | : _1/             | 01/2                 | 2 <u>012</u> th  | ru <u>12</u> | /31/2                    | <u>012</u>      |                           |                |              |         |    |
| Enter                                 | acco<br>(              | unt o<br>Leave          | r par<br>blan                    | t of<br>k to               | accou<br>selec              | nt nb<br>t all                    | r: _<br>)           | Yr Fnd<br>— —     | F P                  | rgm Fn           | ct Ob<br>    | jct F                    | cty I           | 3 Addt<br>                | '1             |              |         |    |
| Select at<br>X<br>X                   | leas<br>Iss<br>Voi     | t one<br>ued c<br>ded c | pay<br>hecks<br>hecks            | type                       | to ex<br>X                  | port:<br>Adj                      | ustme               | ents              |                      | x<br>x           | Non<br>Tax   | -taxa<br>able            | ble 3<br>3rd p  | Brd pa<br>Darty           | rty<br>sick    | sick         |         |    |
| Select at<br><u>X</u> S<br><u>X</u> T | leas<br>alary<br>ype X | t one                   | gros<br><u>X</u> H<br><u>X</u> T | s typ<br>ourly<br>ype Y    | e to                        | expor<br><u>X</u> D<br><u>X</u> T | t:<br>aily<br>ype ( | Q                 | <u>x</u><br><u>x</u> | Туре А<br>Туре Р |              | ו <u>א</u><br>ז <u>א</u> | ype I<br>ype 2  | 3<br>2                    | X              | Transf       | er tran | IS |
| Export s                              | ort o                  | order:                  | 000                              | Emploj<br>Emploj<br>Emploj | yee Nu<br>yee SSI<br>yee Na | mber<br>N<br>me (Ln               | ame Fr              | name)             |                      | SSN F            | ormat        | : 0                      | ∂ Alph<br>⊃ Num | a - 9<br>eric - 9:        | 99-88<br>99887 | -7777<br>777 |         |    |
| Amou                                  | nt fo                  | ormat:                  | 0                                | Includ<br>No De            | e Decir<br>cimal            | nal (\$1<br>(\$1                  | 0.00 =<br>0.00 =    | : 10.00)<br>1000) |                      | Date             | forma        | t: (                     | 0 MM/<br>⊃ CCY  | 'DD/CC'<br>Y <b>mm</b> dd | YY<br>)        |              |         |    |
| Histor                                | y Ite                  | m(s)                    | Selec                            | ted:                       | 6                           |                                   |                     | F4                | to                   | select           | HIST         | ORY i                    | tems            |                           |                |              |         |    |
|                                       |                        |                         |                                  |                            |                             |                                   |                     |                   |                      |                  |              |                          |                 |                           |                |              |         |    |
|                                       |                        |                         |                                  |                            |                             |                                   |                     |                   |                      |                  |              |                          |                 |                           |                |              |         |    |
| Enter=Cre                             | ate F                  | ile,                    | F4=Se                            | lect                       | HISTO                       | RY It                             | ems,                | F16=E             | xit                  | <b>7</b> 1714    | E12          |                          | 1               | 1                         | í.             | 1            | 2 83 86 |    |
|                                       |                        |                         | F4                               |                            |                             | 17                                |                     |                   | F10                  | - 11             | FTZ          |                          |                 |                           |                | •            |         |    |
| F16                                   |                        |                         |                                  |                            |                             |                                   |                     |                   |                      |                  |              |                          |                 |                           | 1              |              |         |    |

NOTE: PCGenesis displays the total number of employee HISTORY items selected.

| Step | Action                                                                                                    |
|------|----------------------------------------------------------------------------------------------------|
| 11   | Enter the date range (MM/DD/CCYY) of the earnings history records to be selected in the <b>Enter period to be extracted</b> fields.                                                                                                    |
| 12   | To print for a specific account number or account category: Enter the complete or partial account number or select the drop-down selection icon in the <b>Enter Account or Part of Account Nbr</b> (Enter Account or Part of Account Number) field. |
|      | To print all accounts: Leave the <b>Enter Account or Part of Account Nbr</b> (Enter Account or Part of Account Number) field blank.                                                                                                    |
| 13   | Enter X in the appropriate pay type field(s).<br>Valid selections correspond to the following earnings history record types:<br>I = Issued checks                                                                                                   |
|      | $\mathbf{A} = A diustments$                                                                                                    |
|      | $\mathbf{N} = Non-taxable \ 3^{rd} \ party \ sick$                                                                                                    |
|      | $\mathbf{V} = Voided \ checks$                                                                                                    |
|      | $\mathbf{T} = Taxable \ 3^{rd} \ party \ sick$                                                                                                    |

| Step | Action                                                                                                    |
|------|----------------------------------------------------------------------------------------------------|
| 14   | Enter <b>X</b> in the appropriate gross type field(s).                                                                                  |
|      | Valid selections:                                                                                                    |
|      | $\mathbf{S} = Salary$                                                                                                    |
|      | $\mathbf{H} = Hourly$                                                                                                    |
|      | $\mathbf{D} = Daily$                                                                                                    |
|      | $\mathbf{A} = Daily/Hourly Adjustment, No Pension$                                                                                      |
|      | $\mathbf{B} = Salary Adjustment, No Pension$                                                                                            |
|      | $\mathbf{X} = Daily/Hourly$ , with FICA, NO pension/annuities or tax calculation                                                        |
|      | $\mathbf{Y} = Salary$ , with FICA, NO pension/annuities or tax calculation                                                              |
|      | $\mathbf{Q} = Salary Adjustment$ with Tax & Pension                                                                                     |
|      | $\mathbf{P} = Daily/Hourly Adjustment$ with Tax & Pension                                                                               |
|      | $\mathbf{Z} = Pension Adjustment Only$                                                                                                  |
|      | <b>Transfer trans</b> = Earnings history transfer transactions                                                                          |
| 15   | To define the sort order: Select the ( (Radio button) to the left of the Export sort order field.                                       |
|      | Regardless of the sort order selected, PCGenesis always exports the Name, SSN, and Employee Number fields.                              |
| 16   | <b>To define the dollar amount format:</b> Select the <b>(Radio button)</b> to the left of the appropriate <b>Amount Format:</b> field. |
| 17   | <b>To define the Social Security Number (SSN) format:</b> Select the • (Radio button) to the left of the appropriate SSN Format: field. |
| 18   | To define the date format: Select the ( (Radio button) to the left of Date Format: field.                                               |
| 19   | Select Enter - Continue).                                                                                                    |

The following message box displays:

|         | Extract Records?                                                                              |                                                    |
|---------|-----------------------------------------------------------------------------------------------|----------------------------------------------------|
|         | Ready to extract records?<br>Select OK to continue.<br>Select CANCEL to redisplay the screen. |                                                    |
| Step 20 | Action                                                                                        |                                                    |
| 20      | Select (OK) to continue processing and to extra data.                                         | act the earnings history distribution              |
|         | If the selected earnings history data is incorrect or incomplete<br>the correct information.  | e, select <b>Cancel</b> ( <b>Cancel</b> ) to enter |
|         | "**Processing Request **" briefly displays.                                                   |                                                    |

| PCG Dist=8991 Rel=12.03.01 | 12/04/2012 PCW 001 | C:\DEVSYS | C:\SECOND    | WHITE          | _ 8 >    |
|----------------------------|--------------------|-----------|--------------|----------------|----------|
|                            |                    |           |              |                | PAYPE510 |
|                            |                    |           |              |                |          |
|                            |                    |           |              |                |          |
|                            |                    |           |              |                |          |
|                            |                    |           |              |                |          |
|                            |                    |           |              |                |          |
|                            |                    |           |              |                |          |
|                            |                    |           |              |                |          |
| Earnings History Gro       | ss Pay Distributi  | on Export | File Created |                |          |
| File Name =                | C:\EXPORT\HDISTEX  | P20121204 | .CSU         |                |          |
| Total Records =            | 8697               |           |              |                |          |
|                            |                    |           |              |                |          |
|                            |                    |           |              |                |          |
|                            |                    |           |              |                |          |
|                            |                    |           |              |                |          |
|                            |                    |           |              |                |          |
|                            |                    |           |              |                |          |
| Enter=Continue             |                    |           |              |                |          |
|                            |                    |           |              |                | 12.03.00 |
|                            |                    |           |              |                |          |
| Action                     |                    |           |              |                |          |
| ACUOII                     |                    |           |              |                |          |
| Screen-print or reco       | ord the file nam   | e display | yed and sele | ct Enter (Cont | inue).   |

5

|      | E PCG Dist=8991 Rel=12.03.01 12/04/2012 PCW 001 C:\DEVSYS C:\SECOND WHITE                                                  | <b>I</b> X              |
|------|----------------------------------------------------------------------------------------------------|-------------------------|
|      | Payroll System PAYM001                                                                                                    | 6                       |
|      | FKey Payroll Export/Import Menu                                                                                            |                         |
|      | 1 Payroll Gross Data Export                                                                                                |                         |
|      | Payroll Gross Data Import                                                                                                  |                         |
|      | <ul> <li>3 Payroll Deduction Export</li> <li>4 Payroll Deduction Import</li> </ul>                                         |                         |
|      | <ul> <li>5 Export Selected Payroll / Deduction / CPI Information</li> <li>6 Import Selected Payroll Information</li> </ul> |                         |
|      | <ul> <li>7 Earnings History Export</li> <li>8 Earnings History Gross Pay Distribution Export</li> </ul>                    |                         |
|      | 9 Import New Employees - Batch Mode<br>10 Export New Hire File for Georgia Directory of New Hires                          |                         |
|      |                                                                                                    |                         |
|      |                                                                                                    |                         |
|      |                                                                                                    |                         |
|      | Master Userlit Userlit 1.02.0                                                                                              | 0                       |
|      |                                                                                                    |                         |
| Step | Action                                                                                                    |                         |
| 22   | Salast rep (E16 Evit) to actum to the Downell System. Sussial Functions I                                                  |                         |
|      | Select <b>FIG</b> - Exit) to return to the <i>Payroll System</i> – Special Functions I                                     | <i>Menu</i> , or select |
|      | (Master) to return to the Business Applications Master Menu.                                                               |                         |
| 23   | Navigate to C:\EXPORT\HDISTEXPCCYYMMDD.CSV where CCYYMMDI                                                                  | D identifies the        |
|      | calendar year, month and date.                                                                                             |                         |

| 😂 C:\E                   | XPORT                                                                                                    |                            |            |                  |        | <u> </u>          |
|--------------------------|----------------------------------------------------------------------------------------------------|----------------------------|------------|------------------|--------|-------------------|
| <u>E</u> ile <u>E</u> di | it ⊻iew F <u>a</u> vorites <u>T</u> oo                                                                                                    | ls <u>H</u> elp            |            |                  |        | 20                |
| 🔇 Back 🦄                 | 🕶 🕤 👻 🤣 📔 🔎 Search 📔                                                                                                    | 🏷 Folders 🛛 🕼 🌶 🗙 🏹 🗍      | <b></b> •  |                  |        |                   |
| A <u>d</u> dress         | G 🗀 C:\EXPORT                                                                                                    |                            |            |                  |        | 💌 🄁 Go            |
| Folders                  | ×                                                                                                    | Name                       | Size       | Туре             |        | Date Modified 🔻   |
| +<br>+<br>+<br>+<br>+    | <ul> <li>DOCUMENT</li> <li>Documents and Set</li> <li>Download</li> <li>etc</li> <li>EXPORT</li> <li>FPSE_search</li> <li>GENWRK</li> <li>GHISrc</li> <li>GROSSDAT</li> <li>Inetpub</li> <li>JOURNAL ENTRIES</li> <li>LMS - Leave Manag</li> <li>lotus</li> </ul> | HDISTEXP20100819.CSV       | 242 KB     | Microsoft Office | €xc    | 8/20/2010 8:09 AM |
| •                        |                                                                                                    | •                          |            |                  |        | ► I               |
| 1 objects (              | (Disk free space: 10.6 GB)                                                                                                    |                            |            | 241 KB           | 🔡 My ( | Computer //       |
| tep                      | Action                                                                                                    |                            |            |                  |        |                   |
| 24                       | Open the appropriate                                                                                                    | e earnings history informa | ation file | ).               |        |                   |

|      |                   |        | <b>17</b> - (°I - | 🔍 🛕 🔍              |      |         | HC           | DISTEXF       | 20100  | )819.CS\  | / - Mici           | rosoft Exc | el      |            |        |                            |           |                             | -         | ₫ ×  |
|------|-------------------|--------|-------------------|--------------------|------|---------|--------------|---------------|--------|-----------|--------------------|------------|---------|------------|--------|----------------------------|-----------|-----------------------------|-----------|------|
| C    | 9                 | Hor    | me Inse           | rt Page Layout     | Form | nulas   | Data Review  | w Vie         | ew     | Developer | Add-               | Ins        |         |            |        |                            |           |                             | 0 -       | ■ x  |
|      |                   | 8<br>D | Calibri           | - 11 - A           | Ă    | = =     | <b>=</b> 🗞 - |               | Genera | I         | •                  | <u>≤₹</u>  |         |            |        | ∃•ª Insert ▼<br>ૐ Delete ▼ | Σ -       | 27                          | 8         |      |
| P    | aste              | 3      | BI                | <u>u</u> - 🖽 - 💁 - | A -  | ≣ ≣     |              | • <b>a•</b> • | \$ -   | % ,       | •.0 .00<br>•.€ 00. | Condition  | al Forn | nat Cell   | -      | Format •                   | 2.        | Sort & Fin<br>Filter x Sele | d &       |      |
| Clip | oboard            | 1.6    |                   | Font               | 5    |         | Alignment    | 6             |        | Number    | 6                  | Tornaturi  | Styles  | ore orgies |        | Cells                      |           | Editing                     | ici -     |      |
|      |                   | A1     |                   | fx Em              | ong  |         |              |               |        |           |                    |            |         |            |        |                            |           |                             |           | ¥    |
|      | Δ                 |        | В                 | C                  | D    | F       | F G          |               | н      |           | 1                  | К          |         | М          | N      | 0                          | P         | 0                           | R         |      |
| 1    | Emp               | nolss  | SN                | Name               | Year | Quarter | Period Check | Tvp Che       | ck Dt  | Trans Dt  | Chk Typ            | e Chk Num  | Acct Yr | Acct Fnd A | Acct F | Acct Prem                  | Acct Fnct | Acct Obict                  | Acct Fctv | Acct |
| 2    | 876               | 58 99  | 99-08-7658        | BE7RENS YA7AIRA    | 10   | 1       | 11           | 1/2           | 9/2010 |           | C                  | 159750     | 10      | 100        | 0      | 1051                       | 1000      | 11000                       | 199       |      |
| 3    | 876               | 58 99  | 99-08-7658        | BE7RENS YA7AIRA    | 10   | 1       | 1            | 1/2           | 9/2010 |           | с                  | 159750     | 10      | 100        | 0      | 1053                       | 1000      | 11000                       | 199       |      |
| 4    | 876               | 58 99  | 99-08-7658        | BE7RENS YA7AIRA    | 10   | 1       | 3 1          | 2/2           | 6/2010 |           | С                  | 160769     | 10      | 100        | 0      | 1051                       | 1000      | 11000                       | 199       |      |
| 5    | 876               | 58 99  | 99-08-7658        | BE7RENS YA7AIRA    | 10   | 1       | 3 1          | 2/2           | 6/2010 |           | с                  | 160769     | 10      | 100        | 0      | 1053                       | 1000      | 11000                       | 199       |      |
| 6    | 876               | 67 99  | 99-08-7667        | FI6K MA6RICIO      | 10   | 1       | 1            | 1/2           | 9/2010 |           | с                  | 159763     | 10      | 100        | 0      | 1310                       | 2220      | 14200                       | 199       |      |
| 7    | 876               | 67 99  | 99-08-7667        | FI6K MA6RICIO      | 10   | 1       | 3 1          | 2/2           | 6/2010 |           | с                  | 160782     | 10      | 100        | 0      | 1310                       | 2220      | 14200                       | 199       |      |
| 8    | 876               | 81 99  | 99-08-7681        | CH8NG NO8          | 10   | 1       | 1            | 1/2           | 9/2010 |           | с                  | 159423     | 10      | 100        | 0      | 1021                       | 1000      | 11000                       | 103       |      |
| 9    | 876               | 81 99  | 99-08-7681        | CH8NG NO8          | 10   | 1       | 1            | 1/2           | 9/2010 |           | С                  | 159423     | 10      | 100        | 0      | 1023                       | 1000      | 11000                       | 103       |      |
| 10   | 876               | 81 99  | 99-08-7681        | CH8NG NO8          | 10   | 1       | 3 1          | 2/2           | 6/2010 |           | С                  | 160466     | 10      | 100        | 0      | 1021                       | 1000      | 11000                       | 103       |      |
| 11   | 876               | 81 99  | 99-08-7681        | CH8NG NO8          | 10   | 1       | 3 1          | 2/2           | 6/2010 |           | С                  | 160466     | 10      | 100        | 0      | 1023                       | 1000      | 11000                       | 103       |      |
| 12   | 876               | 91 99  | 99-08-7691        | PA6MA RI6OBERTO    | 0 10 | 1       | 1            | 1/2           | 9/2010 |           | С                  | 159786     | 10      | 100        | 0      | 1310                       | 2220      | 16500                       | 199       |      |
| 13   | 876               | 91 99  | 99-08-7691        | PA6MA RI6OBERTO    | 0 10 | 1       | 3 1          | 2/2           | 6/2010 |           | С                  | 160804     | 10      | 100        | 0      | 1310                       | 2220      | 16500                       | 199       |      |
| 14   | 876               | 92 99  | 99-08-7692        | PU5NELL EL5A       | 10   | 1       | 1            | 1/2           | 9/2010 |           | С                  | 159719     | 10      | 100        | 0      | 1041                       | 1000      | 11000                       | 198       |      |
| 15   | 876               | 92 99  | 99-08-7692        | PU5NELL EL5A       | 10   | 1       | 1            | 1/2           | 9/2010 |           | С                  | 159719     | 10      | 100        | 0      | 1043                       | 1000      | 11000                       | 198       |      |
| 16   | 876               | 92 99  | 99-08-7692        | PU5NELL EL5A       | 10   | 1       | 1            | 1/2           | 9/2010 |           | С                  | 159719     | 10      | 100        | 0      | 1455                       | 2400      | 19100                       | 198       |      |
| 17   | 876               | 92 99  | 99-08-7692        | PU5NELL EL5A       | 10   | 1       | 1            | 1/2           | 9/2010 |           | С                  | 159719     | 10      | 100        | 0      | 1043                       | 1000      | 11000                       | 198       |      |
| 18   | 876               | 92 99  | 99-08-7692        | PU5NELL EL5A       | 10   | 1       | 3 1          | 2/2           | 6/2010 |           | С                  | 160740     | 10      | 100        | 0      | 1041                       | 1000      | 11000                       | 198       |      |
| 19   | 876               | 92 99  | 99-08-7692        | PU5NELL EL5A       | 10   | 1       | 3 1          | 2/2           | 6/2010 |           | С                  | 160740     | 10      | 100        | 0      | 1043                       | 1000      | 11000                       | 198       |      |
| 20   | 876               | 92 99  | 99-08-7692        | PU5NELL EL5A       | 10   | 1       | 3 1          | 2/2           | 6/2010 |           | С                  | 160740     | 10      | 100        | 0      | 1455                       | 2400      | 19100                       | 198       |      |
| 21   | 876               | 92 99  | 99-08-7692        | PU5NELL EL5A       | 10   | 1       | 3 1          | 2/2           | 6/2010 |           | С                  | 160740     | 10      | 100        | 0      | 1043                       | 1000      | 11000                       | 198       |      |
| 22   | 877               | 06 99  | 99-08-7706        | FO7 GO7ZALO        | 10   | 1       | 1            | 1/2           | 9/2010 |           | С                  | 159686     | 10      | 100        | 0      | 1041                       | 1000      | 11800                       | 198       |      |
| 23   | 877               | 06 99  | 99-08-7706        | FO7 GO7ZALO        | 10   | 1       | 1            | 1/2           | 9/2010 |           | С                  | 159686     | 10      | 100        | 0      | 1043                       | 1000      | 11800                       | 198       |      |
| 24   | 877               | 06 99  | 99-08-7706        | FO7 GO7ZALO        | 10   | 1       | 1            | 1/2           | 9/2010 |           | С                  | 159686     | 10      | 100        | 0      | 1455                       | 2100      | 14600                       | 198       |      |
| 25   | 877               | 06 99  | 99-08-7706        | FO7 GO7ZALO        | 10   | 1       | 3 1          | 2/2           | 6/2010 |           | С                  | 160708     | 10      | 100        | 0      | 1041                       | 1000      | 11800                       | 198       |      |
| 26   | 877               | 06 99  | 99-08-7706        | FO7 GO7ZALO        | 10   | 1       | 3 1          | 2/2           | 6/2010 |           | с                  | 160708     | 10      | 100        | 0      | 1043                       | 1000      | 11800                       | 198       |      |
| 27   | 877               | 06 99  | 99-08-7706        | FO7 GO7ZALO        | 10   | 1       | 3 1          | 2/2           | 6/2010 |           | с                  | 160708     | 10      | 100        | 0      | 1455                       | 2100      | 14600                       | 198       |      |
| 28   | 877               | 08 99  | 99-08-7708        | MU5LIGAN RO5CO     | 10   | 1       | 1            | 1/2           | 9/2010 |           | С                  | 159452     | 10      | 402        | 0      | 1750                       | 1000      | 11000                       | 103       |      |
| 29   | 877               | 08 99  | 99-08-7708        | MU5LIGAN RO5CO     | 10   | 1       | 3 1          | 2/2           | 6/2010 |           | с                  | 160494     | 10      | 402        | 0      | 1750                       | 1000      | 11000                       | 103       | -    |
| 14   | $\leftrightarrow$ | H      | DISTEXP20         | 100819 🖄           |      |         |              |               |        |           |                    |            |         |            |        |                            |           |                             |           |      |
| Rea  | ady               |        |                   |                    |      |         |              |               |        |           |                    |            |         |            |        |                            | 100%      | · (=)                       |           | +    |

Note that the Earnings History Gross Pay Distribution Export can create multiple lines per employee, one line for each Gross Pay Type and Account Number.

| Step | Action                                                                                                    |
|------|----------------------------------------------------------------------------------------------------|
| 25   | Make the appropriate adjustments to the Microsoft® Excel spreadsheet.                                                                                                    |
|      | These adjustments may include but are not limited to formatting the columns' widths, the addition and the deletion of certain columns, moving column locations to comply with requesting entity's requirements, and the manual entry of information not maintained in PCGenesis. |
| 26   | Select File $\rightarrow$ Save As $\rightarrow$ Excel Workbook.                                                                                                    |

| Save As             |                       |                          |         |      |      |              | ? ×     |
|---------------------|-----------------------|--------------------------|---------|------|------|--------------|---------|
| Save in:            | EXPORT                |                          |         |      | - (  | 9 - 🔰 🛛      | × 📺 🎫 🗸 |
| My Recent           | Name 🔻                |                          |         | Size | Туре | Date Mod     | dified  |
| 🕝 Desktop           |                       |                          |         |      |      |              |         |
| My .                |                       |                          |         |      |      |              |         |
| - Documents         |                       |                          |         |      |      |              |         |
| Computer My Network |                       |                          |         |      |      |              |         |
| Places              |                       |                          |         |      |      |              |         |
|                     |                       |                          |         |      |      |              |         |
|                     |                       |                          |         |      |      |              |         |
|                     |                       |                          |         |      |      |              |         |
|                     |                       |                          |         |      |      |              |         |
|                     |                       |                          |         |      |      |              |         |
|                     | File <u>n</u> ame:    | HDISTEXP20100819.xls     |         |      |      | •            |         |
|                     | Save as <u>t</u> ype: | Excel 97-2003 Workbook ( | (*.xls) |      |      | •            |         |
| Tools 🔻             |                       |                          |         | <br> |      | <u>S</u> ave | Cancel  |

| Step | Action                                                                                                    |
|------|----------------------------------------------------------------------------------------------------|
| 27   | Select the <b>Drop-Down Selection</b> icon in the <b>Save as <u>type</u></b> field, and select <b>CSV</b> (Comma delimited) (*.csv). |
| 28   | Verify the filename is C:\EXPORT\HDISTEXPCCYYMMDD.CSV where <i>CCYYMMDD</i> identifies the calendar year, month and date.            |

| Save As                                                                          |                                                                                                    | ? ×                                                        |
|----------------------------------------------------------------------------------|----------------------------------------------------------------------------------------------------|------------------------------------------------------------|
| Save in:                                                                         | EXPORT                                                                                                    | 💌 🐵 - 🖄   🗙 🚰 🎛 -                                          |
| My Recent<br>Documents<br>Documents<br>Cocuments<br>My<br>Computer<br>My Network | Name  Name | Size Type Date Modified<br>216 Microsoft 8/20/2010 8:15 AM |
|                                                                                  | File name:     HDISTEXP20100819.csv       Save as type:     CSV (Comma delimited) (*.csv)                                                                                                    | )<br><br>                                                  |
| Tools 🔹                                                                          |                                                                                                    | <u>Save</u> Cancel                                         |
| Action                                                                           |                                                                                                    |                                                            |
| Select                                                                           | Save (Save).                                                                                                    |                                                            |

The following dialog box displays:

|      | Microsoft Office Excel                                                                  |
|------|-----------------------------------------------------------------------------------------|
|      | The file HDISTEXP20100819.csv already exists. Do you want to replace the existing file? |
|      | Yes [ <u>N</u> o]                                                                       |
| Step | Action                                                                                  |
| 30   | Select $\underline{Yes}$ (Yes).                                                         |

### The following dialog box displays:

| M           | licrosoft Office Excel                                                                                                    |
|-------------|----------------------------------------------------------------------------------------------------|
|             | HDISTEXP20100819.CSV may contain features that are not compatible with CSV (Comma delimited). Do you want to keep the workbook in this format?  • To keep this format, which leaves out any incompatible features, click Yes. • To preserve the features, click No. Then save a copy in the latest Excel format. • To see what might be lost, click Help. <u>Yes</u> <u>No</u> <u>Help</u> |
| Step A      | ction                                                                                                    |
| 31 S        | elect Yes (Yes).                                                                                                    |
| <b>32</b> C | lose Microsoft® Excel.                                                                                                    |

The following dialog box displays:

requesting entity.

|      | Microsoft Office Excel                                                                    |
|------|-------------------------------------------------------------------------------------------|
|      | Do you want to save the changes you made to 'HDISTEXP20100819.CSV'?                       |
|      | <u>Y</u> es <u>N</u> o Cancel                                                             |
| Step | Action                                                                                    |
| 33   | Select No).                                                                               |
|      | The appropriate steps to save the changes to the file have already been completed.        |
| 34   | Follow the normal processing procedures to submit the Microsoft® Excel spreadsheet to the |

| Georgia Department of Education             |  |  |  |  |  |
|---------------------------------------------|--|--|--|--|--|
| January 10, 2020 • 10:59 AM • Page 31 of 31 |  |  |  |  |  |
| All Rights Reserved.                        |  |  |  |  |  |